1. Internet Explorerの[ツール]→[インターネット オプション]をクリックします。 (メニューバーが表示されていない場合はキーボードで「Alt+T」を打鍵すると表示されます)

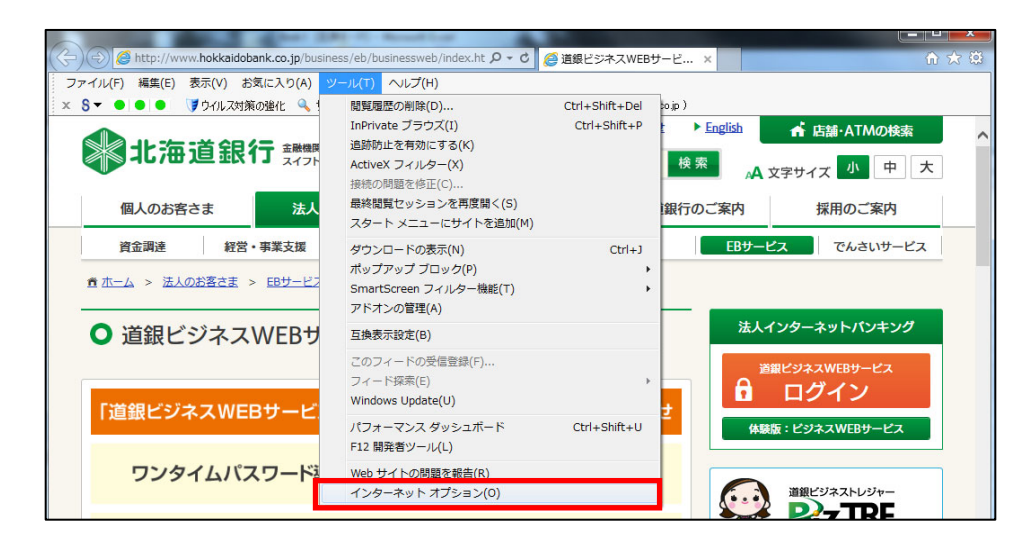

- 2. インターネット オプションの[詳細設定]タブをクリックします。
- 3. [セキュリティ]の中の、[SSL 3.0を使用する]のチェックをオフにし、[TLS 1.0を使用する]、 [TLS 1.1の使用]、および[TLS 1.2の使用]にチェックします。 (ブラウザによっては [TLS 1.1の使用][TLS 1.2の使用]の表示が無い場合があります。 その場合は[TLS1.0を使用する]のみにチェックします。)
- 4. [OK]をクリックします。
- 5. 終了し、Internet Explorerを再起動します。

| インターネット オプション                                                                                                    | х   |
|----------------------------------------------------------------------------------------------------|-----|
| 全般 セキュリティ プライバシー コンテンツ 接続 プログラム 詳細設定                                                                                 |     |
| 設定                                                                                                    |     |
|                                                                                                    |     |
| <ul> <li>マリンローロビンロシスの著名と確認する</li> <li>マネイティブ XMLHTTP サポートを有効にする</li> </ul>                                           |     |
|                                                                                                    |     |
| *コンピューターの再起動後に有効になります                                                                                                |     |
| 詳細設定を復元( <u>R</u> )                                                                                                  |     |
| Internet Explorer の設定をリセット<br>Internet Explorer の設定を既定の状態にリセットします。<br>リセット(S)<br>ブラウザーが不安定な状態になった場合にのみ、この設定を使ってください。 |     |
| <u>OK</u> キャンセル 適用                                                                                                   | (A) |